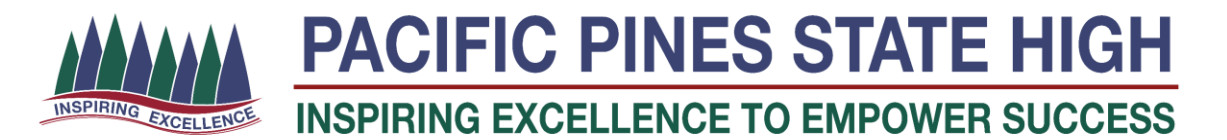

## **Daymap Parent Access Guide – Part 1**

Daymap is the Attendance and Learning Management System that Pacific Pines State High uses with students. Parent access to this system will allow you to be able to see and monitor your student's attendance as well as see the set assessment and homework tasks from the student's teachers. The following pages will guide you through accessing the Daymap system as well as a very brief overview of what you will see. A second guide with more details will follow shortly.

## Accessing Daymap

1. Parents will receive an email, like the one shown below:

This email contain your Daymap username (email address) and a URL link to set your Daymap password.

|                        |                                              | i i i i i i i i i i i i i i i i i i i |                                     |
|------------------------|----------------------------------------------|---------------------------------------|-------------------------------------|
| r Daymap passwor       | has been reset and your account details an   | as follows:                           |                                     |
| RL: Mips //pacificpine | sahn eq daymap net/daymap.connect//Email     | strawed inpr/foken-6368694569860000   | 00%7CXXVISAPEYY4F5ICX8MissaFi54553d |
| is message is for inf  | mation only, please do not reply to this emi | ange your password.                   |                                     |

2. Click on the link, to set a password.

NOTE: If the passwords are not identical, the system will indicate with red panels.

3. When a Daymap password has been set, click the **Reset Password** button.

| Enter the password you wish to use     |  |  |  |  |
|----------------------------------------|--|--|--|--|
| Password                               |  |  |  |  |
| Confirm                                |  |  |  |  |
| Reset Password                         |  |  |  |  |
|                                        |  |  |  |  |
| Click here to log on to Daymap Connect |  |  |  |  |
| Daymap                                 |  |  |  |  |

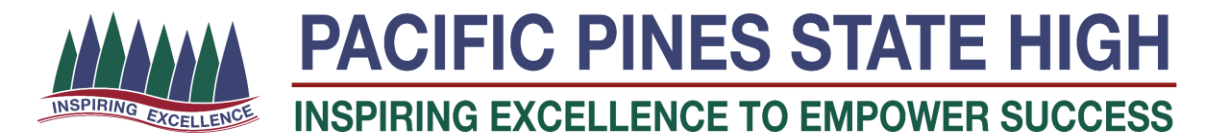

4. When a Daymap password has been set, click the **Reset Password** button.

Redirection to the below link will occur.

https://pacificpinesshs.eq.daymap.net/daymapconnect/logon.aspx

| INSPIRING EXCELLENCE<br>Pacific Pines State                         | High        |                                      |
|---------------------------------------------------------------------|-------------|--------------------------------------|
|                                                                     | •           | Enter your username (email address). |
| Daymap @ Pacific Pines                                              | •<br>s High | Enter the password you just set.     |
| Username: Password:                                                 | •           | Click Sign In.                       |
| Forgot your password2<br><u>New User?</u><br>Remember me<br>Sign In |             |                                      |

5. When you sign into Daymap you will be presented with the following screen. Each student you have at Pacific Pines SHS is listed under the My Children Heading.

☆ EQ-MIS ☆ Learning Place ☆ OneSchool ☆ PurchaseIT ☆ Risk Review Reg ☆ IMS ☆ Microsoft MakeCode ☆ Oliver ☆ xBox ☆ Class Noteby Daymap My Children Home Click/Tap your child's name below to view their profile My Message My Calenda 2 School Notices My Account Upcoming Events Recent Messages You have no recent messages ek 5 Term 1 ria Point @ Victoria Pt SHS 6 Term 1 tooday A March 2010

It has a breakdown of Year and Term Attendance under each student.

All of the Information shown on this page relates to you as a parent of a student at Pacific Pines SHS. Such as:

My messages - Any messages that the school has sent to you regarding attendance

School Notices - Any notices that relate to all students you have at the school

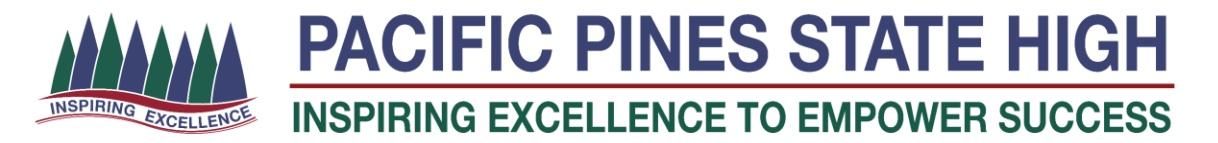

6. Click on Your student and to a screen with information regarding that student will appear.

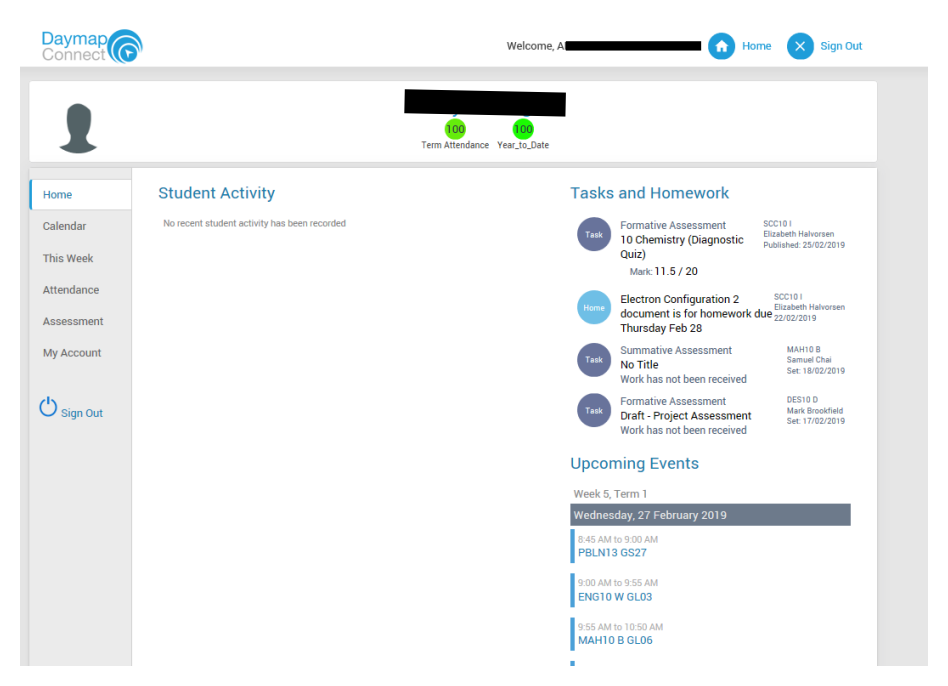

As is shown on the screen above you can now see the Homework and assessment tasks for the student.

|  |               | Home – Will return you to the summary page shown above                                 |     |
|--|---------------|----------------------------------------------------------------------------------------|-----|
|  | Home          |                                                                                        |     |
|  | Calendar      | Calendar – An overview of the school calendar and upcoming school events               |     |
|  | This Week     |                                                                                        |     |
|  | Attendance    | Attendance – a detailed breakdown of attendance for each day. A green indicator        | tor |
|  | Attendance    | the day shows full attendance in each lesson. A <mark>Red indicator</mark> will sho    | w   |
|  | Assessment    | an unexplained absence for the day or lesson(s).                                       |     |
|  | Current Tasks |                                                                                        |     |
|  | Schedule      | Assessment – An Overview of upcoming assessment including due dates. You will al       | SO  |
|  | Outline       | see the <b>Results</b> and any feedback from the teacher 1 week after the o            | due |
|  | Assessment    |                                                                                        |     |
|  | Plan          | date.                                                                                  |     |
|  | Results       | Outline – The unit outline for the student's classes. This will have a                 |     |
|  | My Account    | breakdown of what is happening in the class and the details fo assessment in the unit. | )r  |